生徒・保護者様へ

# オンラインプライベートレッスンの準備・開始手順

新型コロナウイルス感染拡大に伴い、オンラインプライベートレッスンを受講される 生徒・保護者様は次の手順で準備を進めてください。

### 1. 機器の確認

□Wi-Fi 環境(光回線またはモバイルルーター) □PC またはタブレット

□web カメラの搭載を確認

□デスクトップ PC の場合、スピーカー、マイク搭載かを確認

□タブレットの場合、スタンドをご用意

- →針金ハンガーで手作りも可。(youtube などで動画が紹介されています)
- 以上で、機器の確認は終了です。

# 2. Zoom アプリのインストール

【PC にインストール】

- ・検索で「ZOOM ダウンロード」と入力し「Zoom ミーティング-Zoom」をクリック。
- ・スクロールで一番下まで進みます。
- ・「ダウンロード」と書かれたすぐ下の「ミーティングクライアント」をクリック。
- ・「ミーティング用 Zoom ダウンロード」ボタンをクリック。
- ・手順に従って、インストールを実行してください。アイコン表示は「zoom.us」。 以上で、完了です。

【タブレットにインストール】

- App Store または play ストアの検索で「Zoom」と入力し「Zoom Cloud Meetings」
  をクリック。
- ・手順に従って、インストールしてください。アイコン表示は「zoom」。
  以上で、完了です。

※サインイン(無料)はしなくてもレッスンは可能ですが、今後、様々な用途でご利用 になる場合は、お持ちの google アカウントなどを利用しサインインして下さい。

#### 3.レッスンの予約

① まずは、下記の講師別担当講座をご確認ください。

【講師と担当講座】

- ・美穂(みー)先生 英検全級・中高生英文法講座、読み書き講座(テキスト使用)
- ・ショーン先生 英会話+読み書き講座
- ・ジェームス先生 英会話+読み書き講座
- ・マリア先生 英会話+読み書き講座

※みー先生とめぐみ先生が外国人講師のレッスンをサポートします。

- ② 次に、教室 WEB サイトの「スクールニュース」欄から【新型コロナ対応オンライ ンプライベートレッスン予約】へお入りください。(予約は 4/8 午後 3 時より可能。)
- ③ 「予約システム」から【店舗ページ】→【講師選択】→【講座選択】→【時間選択】 と進み、最後にお名前、メール、携帯電話番号を入力すると予約完了となります。

※システムの関係上、3回分のレッスンを同時に選択することが出来ません。お手数で すが、1回目の予約が完了すると、【ホームページはこちら】で一旦教室 WEB サイト に戻っていただき、再度お手続きください。

※予約のキャンセルに関しては、予約申込時に送信される確認メール内のリンクをクリ ックするとキャンセルサイトに移動します。

# 4. 動作テスト

- まず、教室で予約状況を確認したのち、4/9 午前より随時、教室の日本人スタッフ から予約時に入力された携帯電話番号にご連絡を差し上げます。 動作テストを行う日時を約束します。
- ② 約束した時間の10分前に、予約時に入力されたメールアドレスに、Zoom「ミーティングルーム」への招待メールを送ります。
  \*メールができない場合、ミーティングID、パスワードをお伝えします。
- ③ 生徒さんは、時間になると招待メール内のリンクをクリックして下さい。
- ④「コンピュターのオーディオを使用しますか?」の問いは「はい」、「○○を許可しますか?」の問いは全て「はい」「許可」でご対応下さい。
  互いの顔・声を確認できれば、全ての準備は完了となります。

# 5. レッスンの実施

ご予約時間の10分前に、講師より招待メールが届きますので、生徒さんは、時間に なると招待メール内のリンクをクリックして下さい。

\* メールができない場合、ミーティング ID、パスワードをお伝えします。 さぁ、レッスンの開始です!!

ご不明な点がございましたら、いつでもご連絡下さい。

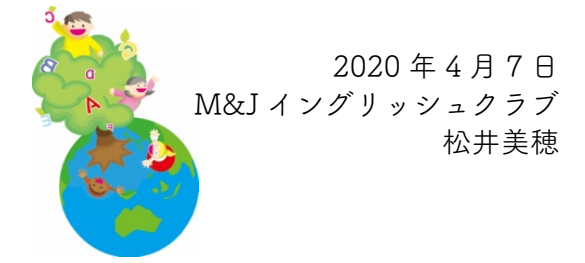